## Dashbord – Filtere.

Logg inn her: https://covid19.fiks.ks.no/dhis-web-commons/security/login.action

Man kommer inn på dashbord som vanlig.

Har man tilgang til flere kommuner på sin bruker, vil tallene på dashbord vises samlet, men det er mulig å sette innstillinger for å kun vise tall for 1 kommune.

Dette gjøres slik:

Trykk på: legg til filter inne på dashbord:

|    | DHIS 2 - Dashbord                                                         |                      |                                                 |                              |
|----|---------------------------------------------------------------------------|----------------------|-------------------------------------------------|------------------------------|
| Ð  | Q Søk etter et dashbord 01. COVID-19                                      | Overvåking (Sporing) | 02. COVID-19 Kartlegging av tilfeller (sporing) | Covid-19 - Demografiske data |
| 01 | . COVID-19 Overvåking (Sporing)                                           | ☆ 🛈 Rediger          | Del Legg til filter 👻                           |                              |
| Fr | <b>iskmeldte personer (kumulativ)</b><br>Friskmeldte personer (kumulativ) |                      | Dødsfall (kumulativ)<br>Dødsfall (kumulativ)    | Innlag                       |
|    | -                                                                         |                      | $\sim$                                          |                              |

## Velg organisasjonsenhet:

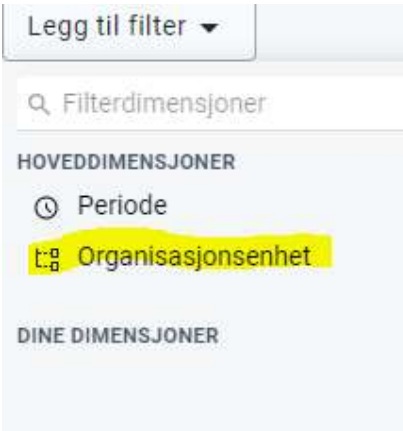

## Velg den kommunen du ønsker å se tall på: Organisasjonsenheter

| 🕞 🛎 Brukerorganisasjonsenhet                                 | Brukerunderenheter       | 🗌 🗏 Brukerunder-x2-enh     | eter       |
|--------------------------------------------------------------|--------------------------|----------------------------|------------|
| <ul> <li>= Arendal Kommune</li> <li>= Sel Kommune</li> </ul> |                          |                            |            |
| Nivå<br>Velg et nivå                                         | Gruppe<br>Velg en gruppe | •                          |            |
| Trykk Bekreft.                                               |                          | Avbr                       | yt Bekreft |
| Tallene på dashbord vil da just                              | eres.                    |                            |            |
| Legg til filter 👻                                            | uashboruelementene.      |                            |            |
|                                                              | Organisasjonsenhet: Ar   | endal Kommune <u>Fjern</u> |            |

Når du ikke ønsker å bruke filteret mer, så trykker du fjern. Gjør samme rutine om igjen for å se en annen kommune. Du kan også filtrere etter perioder om du ønsker det:

| Legg til filter 👻   |
|---------------------|
| Q Filterdimensjoner |
| HOVEDDIMENSJONER    |
| O Periode           |

Her kan du velge å se for dager, uker, måneder og år. Dette velger du der det er merket gult i bildet under.

Dobbeltklikk på ett eller flere av valgene så de spretter over på valgt data, og bekreft.

Periode

| nödetype<br>Måneder – | Valgt data |
|-----------------------|------------|
| Denne måneden         |            |
| Forrige måned         |            |
| Siste 3 måneder       |            |
| Siste 6 måneder       |            |
| Siste 12 måneder      |            |
| Måneder i år          |            |
|                       | <b>→</b>   |
|                       | <b>←</b>   |
|                       |            |
| VELG ALT              | FJERN VALG |

Merk: Hvis du velger en periode hvor det står <u>siste</u> foran, vises ikke tall for inneværende dag, uke eller måned. Da må man velge denne måned og siste tre måneder for eksempel.

Du kan filtrere på både periode og organisasjonsenhet likt.